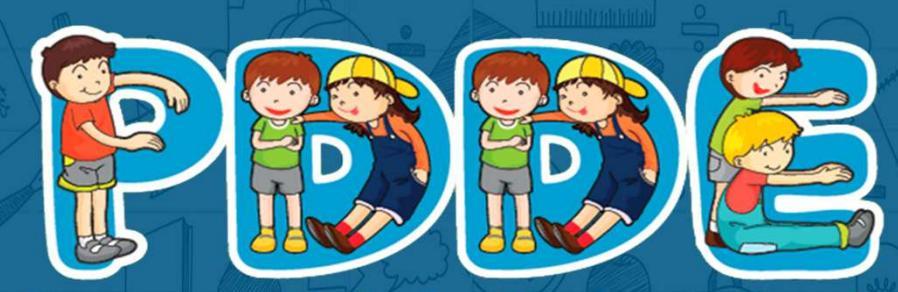

Programa Dinheiro Direto na Escola

Passo a passo para Atualização Cadastral PDDEWeb

# ATENÇÃO!

## Para acessar o sistema PDDEWeb utilize o navegador Internet Explorer

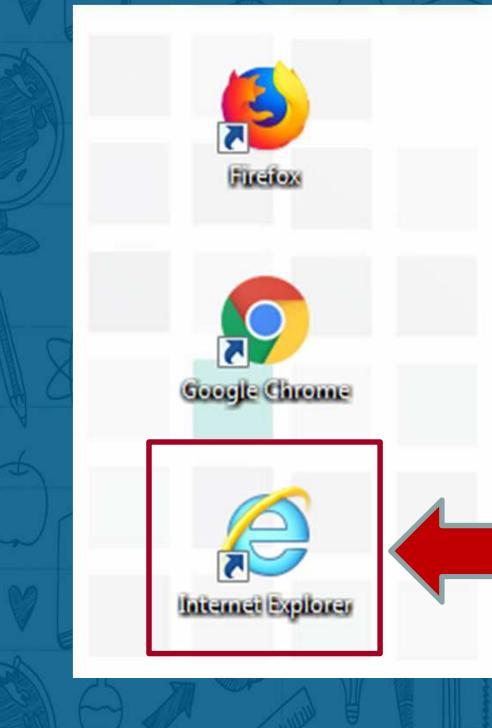

## Acesse o site do FNDE:

www.fnde.gov.br

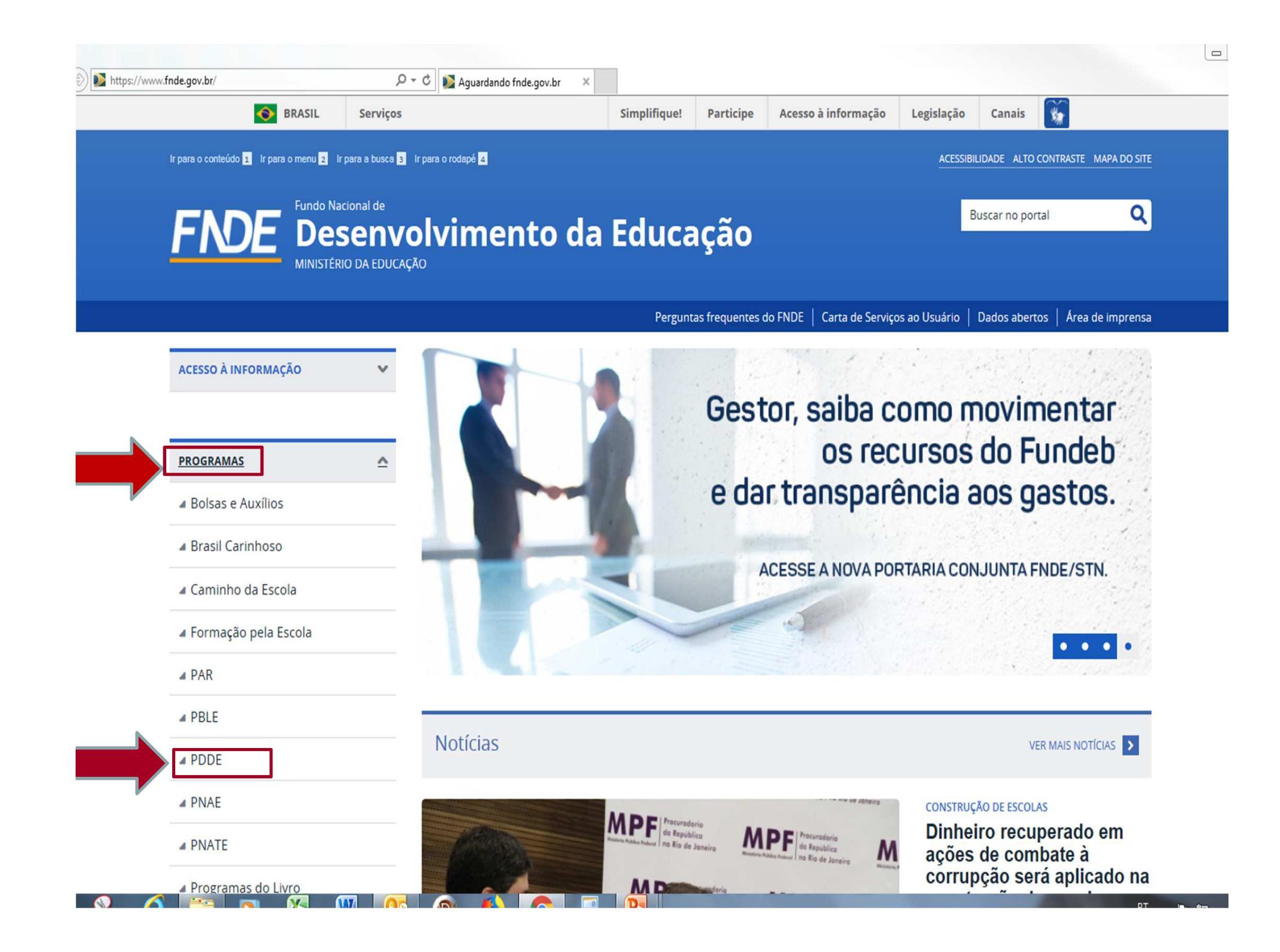

#### Últimas notícias

#### Perguntas frequentes

Legislação

Liberação de recursos

Contatos

SOBRE O PLANO OU PROGRAMA

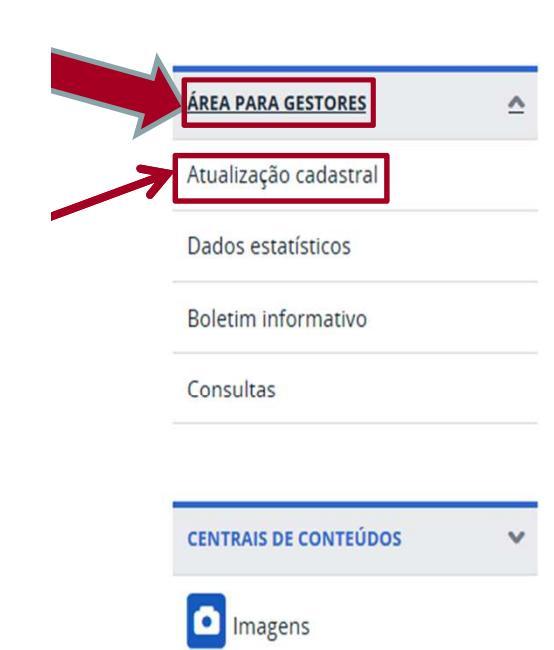

fnde.gov.br/programas/pdde/perguntas-frequentes

### Sobre o PDDE

#### O que é?

O Programa Dinheiro Direto na Escola (PDDE) destina recursos financeiros, em caráter suplementar, a escolas públicas da educação básica (e casos específicos) para uso em despesas de manutenção do prédio escolar e de suas instalações (hidráulicas, elétricas, sanitárias etc.); de material didático e pedagógico; e também para realização de pequenos investimentos, de modo a assegurar as condições de funcionamento da unidade de ensino, além de reforçar a participação social e a autogestão escolar. Os repasses são feitos anualmente, em duas parcelas iguais.

Existem ainda as "Ações Agregadas ao PDDE", transferências financeiras para fins específicos classificadas em três grupos: o Novo Mais Educação, que compreende as atividades de educação integral em jornada ampliada; o PDDE Estrutura, constituído das ações Água na Escola, Escola do Campo, Escola Sustentável e Escola Acessível; e o PDDE Qualidade, composto das ações Atleta na Escola, Ensino Médio Inovador, Mais Cultura nas Escolas e Plano de Desenvolvimento da Escola (PDE Escola).

#### A quem se destina?

Como acessar?

Escolas públicas de educação básica estaduais, do Distrito Federal e municipais; unidades de ensino privadas de educação especial qualificadas como beneficentes de assistência social ou de atendimento direto e gratuito ao público; e polos presenciais do sistema Universidade Aberta do Brasil (UAB) que ofertem programas de formação inicial ou continuada a profissionais da educação básica.

Segundo dados do censo escolar de 2016, são cerca de 145 mil escolas potenciais beneficiárias do PDDE, nas quais estão matriculados em torno de 39 milhões de alunos. Tomando-se a média dos últimos três anos, o programa e suas ações agregadas envolveram investimento da ordem de R\$ 2,08 bilhões anuais.

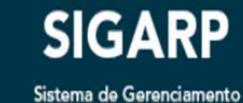

de Atas de Registro de Preços

| 🕙 :: PDDE - Programa Dinheiro Direto na Escola:: - Microsoft Internet Explorer | 🗖 🗗 🔽                       |
|--------------------------------------------------------------------------------|-----------------------------|
| Arquivo Editar Exibir Favoritos Ferramentas Ajuda                              | A.                          |
| 🚱 • 💿 · 🖹 🗟 🏠 🔎 🛧 🧐 🙆 • 💺 🖿 • 🗔 🎎                                              |                             |
| Endereço 🚳 http://www.fnde.gov.br/pdde/Index.jsp                               | 💌 🋃 Ir                      |
| FINDE Fundo Nacional de Educação                                               | Ministério 🛆<br>da Educação |
| :: PDDE - PROGRAMA DINHEIRO DIRETO NA ESCOLA::                                 | ut Eutotișile               |
| Login<br>Senha:<br>Login<br>Login<br>Solicitar senha clique aqui               |                             |
|                                                                                |                             |
|                                                                                |                             |
|                                                                                |                             |
|                                                                                |                             |
| Concluído                                                                      | S Intranet local            |

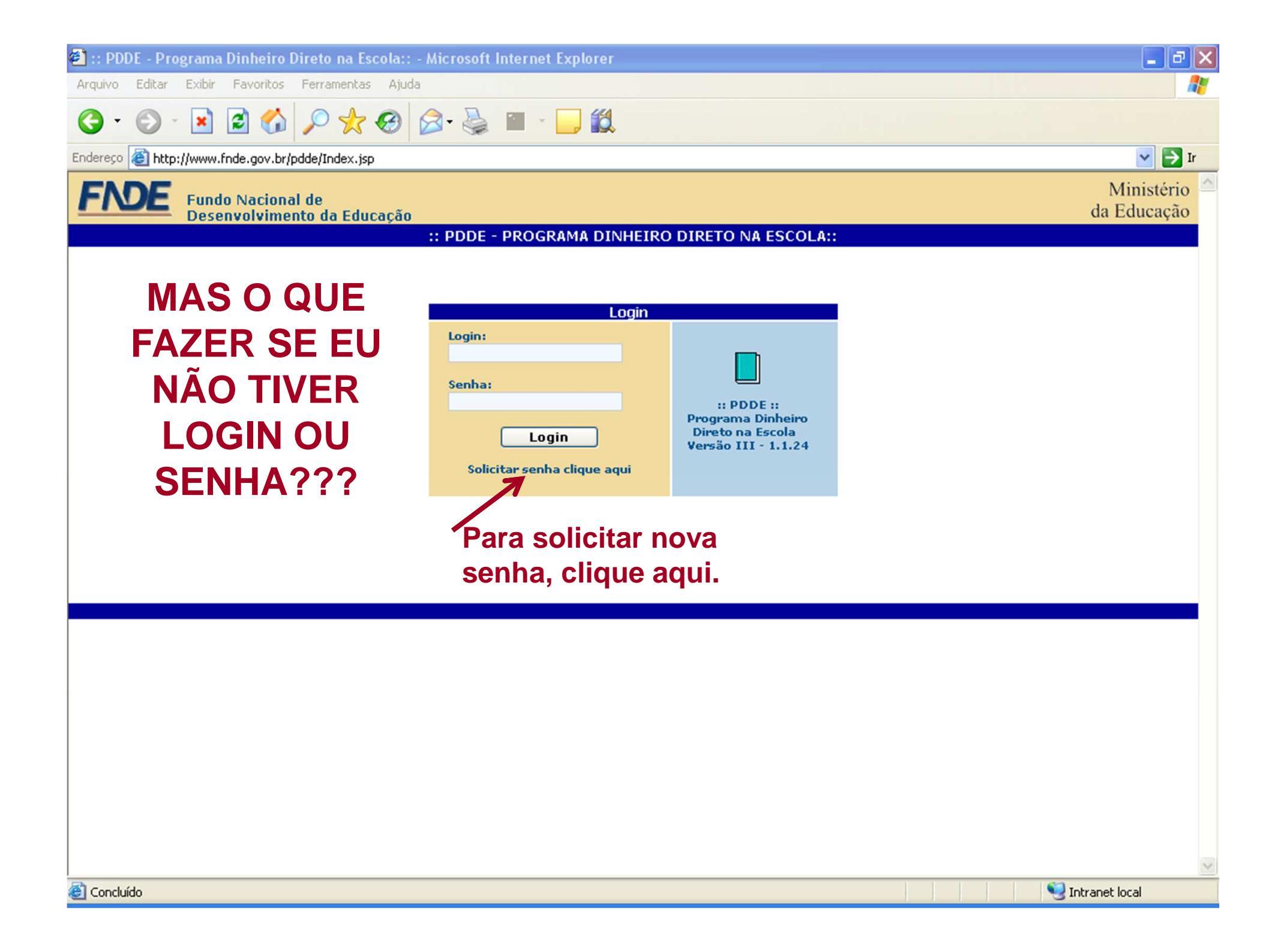

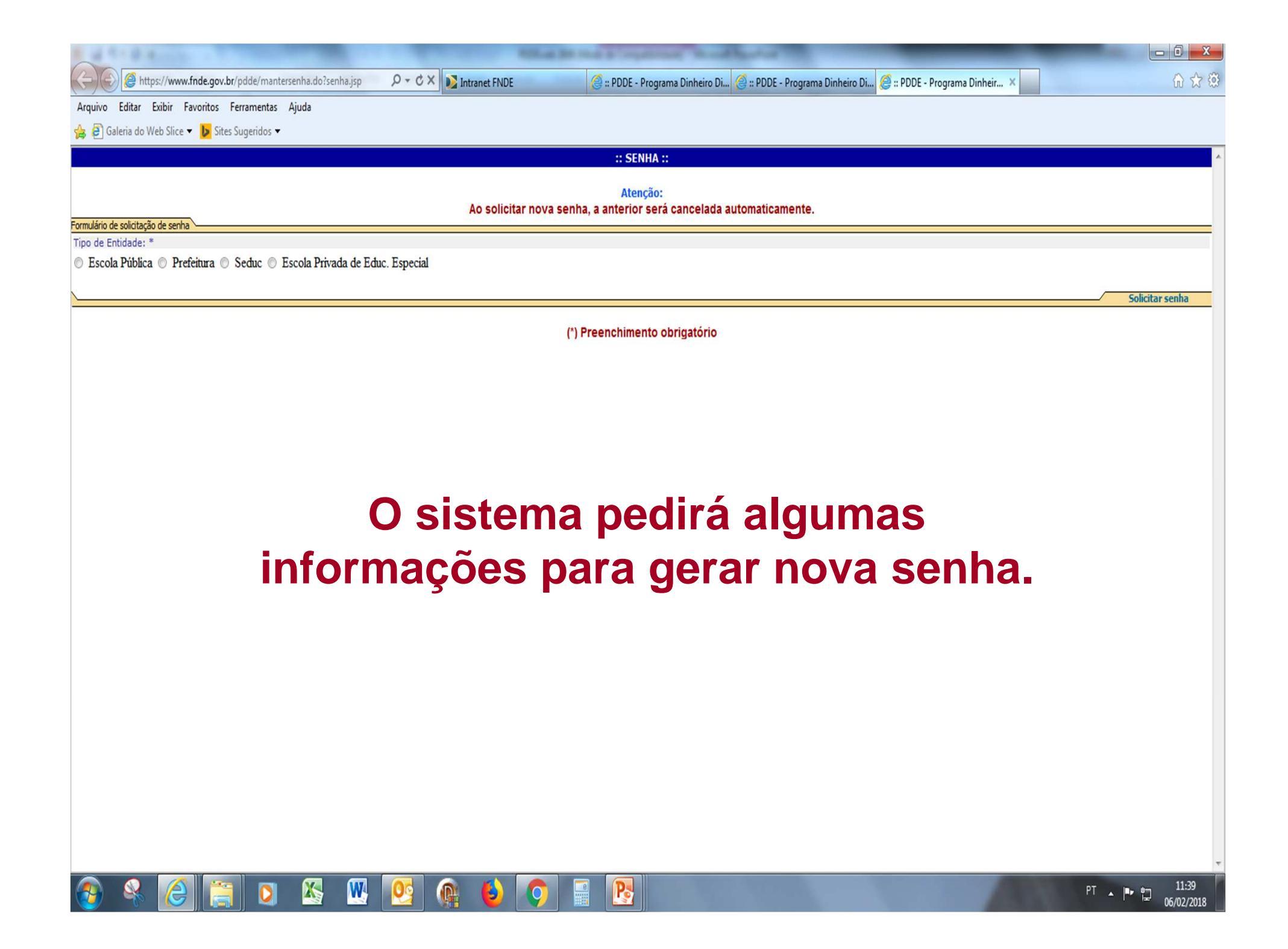

| A TA & A CONTRACTOR OF A DECIDENT AND A DECIDENT AND A DECIDENT AN | 0 X   |
|----------------------------------------------------------------------------------------------------|-------|
| < 🛞 🧭 https://www.fnde.gov.br/pdde/mantersenha.do 🔎 🗸 🚔 Intranet FNDE 🧭 :: PDDE - Programa Dinheiro Di 🤗 :: PDDE - Programa Dinheir 🗙                                                                                                    | 6 🖈 🔅 |
| Arquivo Editar Exibir Favoritos Ferramentas Ajuda                                                                                                    |       |
| 🚓 🙆 Galeria do Web Slice 🔻 🕨 Sites Sugeridos 👻                                                                                                    |       |
| ** SENHA **                                                                                                    |       |
|                                                                                                    |       |
| Atenção:                                                                                                    |       |
| AO SOIICITAR NOVA SENNA, A ANTERIOR SERA CANCEIADA AUTOMATICAMENTE.                                                                                                    |       |
| Tipo de Entidade: *                                                                                                    |       |
|                                                                                                    |       |
| Código INEP: *                                                                                                    |       |
| 15558193 Pesquisar                                                                                                    |       |
| CPF do solicitante da senha: *                                                                                                    |       |
| Data de nascimento do solicitante da senha: *                                                                                                    |       |
| CEP da Escola: *                                                                                                    |       |
|                                                                                                    |       |
| E-mail para recebimento do Login e Senha: *                                                                                                    |       |
|                                                                                                    |       |
| Solicitar se                                                                                                    | nha   |
| (*) Preenchimento obrigatório                                                                                                    |       |
| () Preenchimento obrigatorio                                                                                                    |       |
|                                                                                                    |       |
|                                                                                                    |       |
| Conforme a oncão (Escola pública                                                                                                    |       |
|                                                                                                    |       |
| Prefeitura Seduc Esc Privada de Ed                                                                                                    |       |
|                                                                                                    |       |
| Especial), o sistema irá pedir algumas                                                                                                    |       |
|                                                                                                    |       |
| informações.                                                                                                    |       |
| 3 3                                                                                                    |       |
|                                                                                                    |       |
|                                                                                                    |       |
|                                                                                                    |       |
|                                                                                                    |       |
|                                                                                                    |       |
|                                                                                                    | *     |
| A A A A A A A A A A A A A A A A A A A                                                                                                    | 11:44 |

# ATENÇÃO!

Após entrar com o *login* e senha, você acessará as seguintes telas.

| 😂 :: PDDE - Programa Dinheiro Direto na Escola:: - Microsoft Internet Explorer                    | 🗖 🗗 🔀                     |
|---------------------------------------------------------------------------------------------------|---------------------------|
| Arquivo Editar Exibir Favoritos Ferramentas Ajuda                                                 |                           |
| 🔇 · 🕑 · 🗷 🖻 🏠 🔎 🌟 🏵 🔗 · 😓 🔟 · 🕞 🎇                                                                 |                           |
| Endereço 🚳 http://www.fnde.gov.br/pdde/manterexecutora.do                                         | 💌 🋃 Ir                    |
| FINE Fundo Nacional de<br>Desenvolvimento da Educação                                             | Ministério<br>da Educação |
| Menu :: PDDE - DADOS DA UNIDADE EXECUTORA ::                                                      |                           |
|                                                                                                   | Ajuda                     |
| Bloco 1 Bloco 2 Bloco 3 Bloco 4 Bloco 5                                                           |                           |
|                                                                                                   |                           |
| 01 - CNPJ * 02 - Nome da unidade executora (De acordo com o cartão CNPJ) *                        |                           |
| Localizar                                                                                         |                           |
| 03 - Endereço (Rua, avenida ou praça e número) * 04 - Complemento do endereço (Andar, sala, etc.) | 05 - Bairro / Distrito    |
| 06 - UF 07 - Município                                                                            | 08 - CEP *                |
| SP SP GLICERIO                                                                                    |                           |
| 09 - Caixa postal 10 - DDD 11 - Telefone 12 - Fax 13 - E-mail                                     |                           |
|                                                                                                   |                           |
| x                                                                                                 | Data de atualização:      |
|                                                                                                   | Data de atualização:      |
| Havendo ou não alterações, todos os blocos deverão ser percorridos e salvos                       |                           |
|                                                                                                   |                           |
| (*) Preenchimento obrigatório                                                                     |                           |
| Atualize todas as informaçã                                                                       | ões                       |
| corretemente pero que o ENDE por                                                                  |                           |
| conetamente, para que o FINDE pos                                                                 | 550                       |
| entrar em contato com a entidade sem                                                              | pre                       |
| que for preciso                                                                                   |                           |
|                                                                                                   |                           |
|                                                                                                   |                           |
|                                                                                                   | 🧐 Intranet local          |

| 🕘 :: PDDE - P         | rograma Dinheir            | o Direto na Escola:           | : - Microsoft Internet                  | Explorer                               |                                                            | <b>_</b> 2 X              |
|-----------------------|----------------------------|-------------------------------|-----------------------------------------|----------------------------------------|------------------------------------------------------------|---------------------------|
| Arquivo Editar        | Exibir Favorito            | s Ferramentas Aju             | da                                      |                                        |                                                            | AL                        |
| <b>3</b> · <b>(</b> ) | - 🖹 🛢 🎸                    | ) 🔎 🛧 🚱                       | 🔗 · 🌺 🗹 ·                               | <mark>_</mark> (2                      |                                                            |                           |
| Endereço 🙆 ht         | p://www.fnde.gov.b         | or/pdde/manterexecutor        | ra.do                                   |                                        |                                                            | 💌 🄁 Ir                    |
| FNDE                  | Fundo Nacio<br>Desenvolvim | nal de<br>iento da Educação   | 0                                       |                                        |                                                            | Ministério<br>da Educação |
| Menu                  |                            |                               | :: PDD                                  | DE - DADOS BANCÁRI                     | 0S ::                                                      |                           |
|                       |                            |                               |                                         |                                        |                                                            | Ajuda                     |
| Bloco 1               | Bloco 2                    | Bloco 3                       | Bloco 4                                 | Bloco 5                                |                                                            |                           |
| Dados bancá           | rios                       |                               |                                         |                                        |                                                            |                           |
| 14 - Código do        | banco *                    | 15 - Nome do ba               | nco *                                   |                                        |                                                            |                           |
| - 🗸                   |                            | а<br>С                        | ~                                       |                                        |                                                            |                           |
| 16 - UF *             |                            | 17 - Município *              |                                         |                                        |                                                            |                           |
| <u>18 - Código da</u> | agência *                  | 19 - Nome da ag               | ência *                                 |                                        | 20 - Nº da Conta Corrente/DV(PDDE)                         |                           |
| ~                     |                            | ~                             |                                         |                                        |                                                            |                           |
| <u> </u>              |                            |                               |                                         |                                        |                                                            | Salvar                    |
|                       |                            |                               |                                         |                                        |                                                            |                           |
|                       |                            |                               | (*)P                                    | reenchimento obrigat                   | tório                                                      |                           |
|                       |                            | Não é<br>corrente<br>quiser a | necessári<br>e e preenc<br>lterar o est | o preench<br>ha o código<br>abelecimer | er o número da co<br>o de agência somente<br>nto bancário. | nta<br>se                 |
| æ                     |                            |                               |                                         |                                        |                                                            | Ntranet local             |

| 😂 :: PDDE - Programa Dinheiro Direto na Escola:: - Microsoft Internet Explorer                                                                  | _ 7 🗙                     |
|----------------------------------------------------------------------------------------------------|---------------------------|
| Arquivo Editar Exibir Favoritos Ferramentas Ajuda                                                                                               | <u></u>                   |
| 🌀 • 💿 · 🗷 🗟 🏠 🔎 🛧 🧐 🔗 💺 🔟 • 🛄 🏭                                                                                                    |                           |
| Endereço 🚳 http://www.fnde.gov.br/pdde/manterexecutora.do                                                                                       | 💌 🄁 Ir                    |
| FINDE Fundo Nacional de<br>Desenvolvimento da Educação                                                                                          | Ministério<br>da Educação |
| Menu :: PDDE - DADOS DO DIRIGENTE ::                                                                                                    | 0 iuda                    |
|                                                                                                    | Ajuua                     |
| Bloco 1 Bloco 2 Bloco 3 Bloco 4 Bloco 5                                                                                                    |                           |
| Dados do dirigente                                                                                                    |                           |
| 21 - CPF * 22 - Nome *                                                                                                    |                           |
| Localizar                                                                                                    |                           |
| 23 - Nº carteira de identidade * 24 - Data da emissão * 25 - Órgão expedidor * 26 - Endereço (Rua, avenida ou praça e número                    | )*                        |
| 27 - Complemento do endereco (Andar, sala, etc.) 28 - Bairro / Distrito *                                                                       |                           |
|                                                                                                    |                           |
| 29 - UF * 30 - Município * 31 - CEP *                                                                                                    |                           |
| 32 - DDD 33 - Telefone 34 - Fax 35 - E-mail                                                                                                    |                           |
|                                                                                                    |                           |
| 36 - Cargo ou função * 🎽 37 - Data de início do Mandato * 🎽 38 - Data de Encerramento do Mandato *                                              |                           |
|                                                                                                    | Salvar                    |
|                                                                                                    |                           |
| (*) Preenchimento obrigatório                                                                                                    |                           |
| Em caso de dúvida sobre o preenchimento<br>da data de início/encerramento do<br>mandato, verifique na ata de renovação<br>da diretoria da UEx . | Intranet local            |

| 🐔 :: PDDE            | - Programa Dinh                            | eiro Direto na Escola:: -                              | Microsoft Interne                           | t Explorer                    |               |             |         |                  | _ <b>d</b> X        |
|----------------------|--------------------------------------------|--------------------------------------------------------|---------------------------------------------|-------------------------------|---------------|-------------|---------|------------------|---------------------|
| Arquivo I            | Editar Exibir Favo                         | ritos Ferramentas Ajuda                                |                                             |                               |               |             |         |                  | <b></b>             |
| <b>G</b> • (         | 🔁 · 🖹                                      | 🚯 🔎 🛠 🥹 👔                                              | 2· 🎍 🗹 •                                    |                               |               |             |         |                  |                     |
| Endereço             | 🛐 http://www.fnde.go                       | ov.br/pdde/manterexecutora.c                           | ot                                          |                               |               |             |         |                  | 💌 🄁 Ir              |
| FND                  |                                            | cional de<br>vimento da Educação                       |                                             |                               |               |             |         | da               | Ministério Éducação |
| Menu                 |                                            | ::                                                     | PDDE - ESCOLAS                              | S VINCULADAS                  | 5 À UNIDAD    | E EXECUTORA |         |                  |                     |
|                      |                                            |                                                        |                                             |                               |               |             |         |                  | Ajuda               |
| Bloco 1              | Bloco 2                                    | Bloco 3                                                | Bloco 4                                     | Bloco 5                       |               |             |         |                  |                     |
| CNPJ da u            | nidade executora                           | Nome da unidade e                                      | xecutora                                    |                               |               |             |         |                  |                     |
|                      |                                            |                                                        |                                             |                               |               |             |         |                  |                     |
| Escolas              | vinculadas à unic                          | lade executora                                         |                                             |                               |               |             |         |                  |                     |
|                      |                                            |                                                        |                                             |                               |               |             |         |                  |                     |
| 1 - Os p             | ercentuais de recu                         | rsos em custeio e/ou capit                             | tal solicitados serão                       | o atendidos no p              | róximo exerci | ício        |         |                  |                     |
| 2 - Para<br>3 - Para | incluir / vincular e<br>excluir/desvincula | scola à unidade executora<br>r escola da unidade execu | a, clique em Localiz<br>utora, selecione as | ar escola<br>escolas desejada | as            |             |         |                  |                     |
| 4 - Para             | confirmar as alter                         | ações, clique em Salvar                                |                                             |                               |               |             |         |                  |                     |
|                      |                                            |                                                        |                                             |                               |               |             |         | Localizar escola | Salvar              |
|                      |                                            |                                                        |                                             |                               |               |             |         |                  |                     |
|                      |                                            |                                                        |                                             |                               |               |             |         |                  |                     |
|                      |                                            |                                                        |                                             |                               |               |             |         |                  |                     |
|                      |                                            | Vinc                                                   | ule a esc                                   | ola que a                     | a UEx i       | represer    | ita. Se |                  |                     |
|                      |                                            | for o                                                  | consórcio.                                  | poderã                        | o ser v       | vinculad    | as até  |                  |                     |
|                      |                                            | cinc                                                   |                                             | com mo                        | nos do        |             |         |                  |                     |
|                      |                                            | CITIC                                                  | U ESCUIAS                                   |                               |               | ; 33 aluli  | 03.     |                  |                     |
|                      |                                            |                                                        |                                             |                               |               |             |         |                  |                     |
|                      |                                            |                                                        |                                             |                               |               |             |         |                  |                     |
|                      |                                            |                                                        |                                             |                               |               |             |         |                  |                     |
|                      |                                            |                                                        |                                             |                               |               |             |         |                  |                     |
|                      |                                            |                                                        |                                             |                               |               |             |         |                  | ~                   |
| -                    |                                            |                                                        |                                             |                               |               |             |         | 1 1 1 1 2 2 2    |                     |

| 🐔 :: PDDE - Programa Dinheiro Direto na Escola:: - Microsoft Internet Explorer       | 🗖 🗗 🔽                     |
|--------------------------------------------------------------------------------------|---------------------------|
| Arquivo Editar Exibir Favoritos Ferramentas Ajuda                                    | A                         |
| (3 · (2) · ≥ (2) /2 /2 · ⊗ (2) · ≥ (2)                                               |                           |
| Endereço 🗃 http://www.fnde.gov.br/pdde/manterexecutora.do                            | 💌 芛 Ir                    |
| FINDE<br>Fundo Nacional de<br>Desenvolvimento da Educação                            | Ministério<br>da Educação |
| Menu :: PDDE - VINCULAR ESCOLA À UNIDADE EXECUTORA ::                                |                           |
|                                                                                      | Ajuda                     |
| Escolas                                                                              |                           |
| Código da escola Censo/MEC/INEP Nome ou parte do nome da escola Localizar Limpar     |                           |
| "Yoltar"                                                                             |                           |
| Se você não souber o nome da escola ou o código INEP, poderá consultar nesta página. |                           |
| Concluído                                                                            | 🧐 Intranet local          |

| 🕘 :: PDDE - Programa Dinheiro Direto      | o na Escola:: - Microsoft Internet Explorer |                          |                           |
|-------------------------------------------|---------------------------------------------|--------------------------|---------------------------|
| Arquivo Editar Exibir Favoritos Ferr      | amentas Ajuda                               |                          | 1                         |
| 🎯 • 💿 · 🖹 🖻 🏠 🔎                           | े 🛧 🥴 🔗 - 🌺 🔟 - 🛄 🎎                         |                          |                           |
| Endereço 🙋 http://www.fnde.gov.br/pdde/r  | manterexecutora.do                          |                          | 💌 🄁 Ir                    |
| FINDE Fundo Nacional de Desenvolvimento d | la Educação                                 |                          | Ministério<br>da Educação |
| Menu                                      | :: PDDE - VINCULAR ESCOLA À UNI             | DADE EXECUTORA ::        |                           |
|                                           |                                             |                          | Ajuda                     |
| Escolas                                   |                                             |                          |                           |
| Localizar escola                          | Nome ou parte do pome da escola             |                          |                           |
|                                           | MARIA                                       | Localizar Limpar Incluir |                           |
|                                           |                                             |                          |                           |
| Listagem<br>Selecione Código              | Nome                                        | Municipio                | Ot Alunos                 |
| 35228746                                  | MARIA AREIAS NASCIMENTO CRECHE MUNICIPAL    | GLICERIO                 | 56                        |
| ut all and                                |                                             |                          | Incluir                   |
|                                           |                                             |                          | Incluir                   |
|                                           |                                             |                          |                           |
|                                           |                                             |                          |                           |
|                                           |                                             |                          |                           |
|                                           |                                             |                          |                           |
|                                           |                                             |                          |                           |
|                                           |                                             |                          |                           |
|                                           |                                             |                          |                           |
|                                           |                                             |                          |                           |
|                                           |                                             |                          |                           |
|                                           |                                             |                          |                           |
|                                           |                                             |                          |                           |
|                                           |                                             |                          |                           |
|                                           |                                             |                          | 18                        |
|                                           |                                             |                          | 🧐 Intranet local          |

| 🔁 :: PD                              | DE - Pro                                                              | ograma                                      | a Dinheiro I                                                  | )ireto na E                                           | scola:: -                                   | Microsoft                                     | Internet                              | Explorer                              |                     |                   |                   |                |                |                |               | _ 7   | × |
|--------------------------------------|-----------------------------------------------------------------------|---------------------------------------------|---------------------------------------------------------------|-------------------------------------------------------|---------------------------------------------|-----------------------------------------------|---------------------------------------|---------------------------------------|---------------------|-------------------|-------------------|----------------|----------------|----------------|---------------|-------|---|
| Arquivo                              | Editar                                                                | Exibir                                      | Favoritos                                                     | Ferramenta                                            | s Ajuda                                     |                                               |                                       |                                       |                     |                   |                   |                |                |                |               | 1     | ł |
| <b>G</b> -                           | 0                                                                     | ×                                           | 2 🏠                                                           | Pt                                                    | 0                                           | 2• 🎍                                          | •                                     | 📃 🛍                                   |                     |                   |                   |                |                |                |               |       |   |
| Endereço                             | 🕘 http                                                                | ://www.                                     | .fnde.gov.br/p                                                | odde/mantere                                          | xecutora.                                   | do                                            |                                       |                                       |                     |                   |                   |                |                |                | `             | I     | r |
| FN                                   | FINDE Fundo Nacional de<br>Desenvolvimento da Educação<br>da Educação |                                             |                                                               |                                                       |                                             |                                               |                                       |                                       |                     |                   | ~                 |                |                |                |               |       |   |
| Menu                                 |                                                                       |                                             |                                                               |                                                       | ::                                          | PDDE - E                                      | SCOLAS                                | VINCUL                                | ADAS À U            | NIDADE EX         | ECUTORA ::        |                |                |                |               |       |   |
|                                      | Ope                                                                   | ração re                                    | alizada com s                                                 | ucesso                                                |                                             |                                               |                                       |                                       |                     |                   |                   |                |                |                |               |       |   |
|                                      |                                                                       |                                             |                                                               |                                                       |                                             |                                               |                                       |                                       |                     |                   |                   |                |                |                |               | Ajuda |   |
| Bloco 1                              |                                                                       | Blo                                         | 000 2                                                         | Bloco                                                 | 3                                           | Bloco                                         | 4                                     | Bloco                                 | 5                   |                   |                   |                |                |                |               |       | _ |
|                                      |                                                                       |                                             |                                                               |                                                       |                                             |                                               |                                       |                                       |                     |                   |                   |                |                |                |               |       |   |
| CNPJ da                              | unidade                                                               | e execu                                     | itora                                                         | Nome da u                                             | inidade e                                   | xecutora                                      |                                       |                                       |                     |                   |                   |                |                |                |               |       |   |
| Escola                               | s vincu                                                               | ladas                                       | à unidade                                                     | executor                                              | a                                           |                                               |                                       |                                       |                     |                   |                   |                |                |                |               |       |   |
|                                      |                                                                       |                                             |                                                               |                                                       | -                                           |                                               |                                       |                                       |                     |                   |                   | Opção          | para o p       | róximo exe     | rcício        |       |   |
|                                      | Desvin<br>esco                                                        | cular<br>ola                                | Códi                                                          | go                                                    |                                             |                                               | Nome                                  |                                       |                     | Município         | Qt. alunos        | Custe          | io (%)         | Capita         | l (%)         |       |   |
|                                      | Desvin                                                                | cular                                       | 352287                                                        | 746                                                   | MARIA AR                                    | EIAS NASCIN                                   | IENTO CRE                             | CHE MUNICI                            | PAL                 | GLICERIO          | 56                | 이              |                | 0              |               |       |   |
| 1 - Os<br>2 - Pa<br>3 - Pa<br>4 - Pa | s percen<br>Ira inclui<br>Ira exclu<br>Ira confi                      | tuais di<br>r / vinc<br>iir/desv<br>rmar a: | e recursos e<br>cular escola<br>rincular esco<br>s alterações | m custeio<br>à unidade<br>ola da unida<br>, clique em | e/ou capi<br>executor<br>ide exec<br>Salvar | tal solicitad<br>a, clique er<br>utora, seled | los serão<br>n Localiza<br>cione as e | atendidos<br>ar escola<br>escolas des | no próxim<br>ejadas | o exercício       |                   |                | Lo             | calizar escola | 5a            | alvar |   |
| Æ                                    |                                                                       |                                             |                                                               | Nesta<br>recurs<br>no an                              | tela<br>sos c<br>o seg                      | a, voq<br>que d<br>guinte                     | cê p<br>eseja<br>).                   | oderá<br>a rece                       | á info<br>eber,     | ermar o<br>em cus | os per<br>steio e | centua<br>em c | ais d<br>apita | le<br>∖I,      | otrapet local |       |   |
| <u>د</u>                             |                                                                       |                                             |                                                               |                                                       |                                             |                                               |                                       |                                       |                     |                   |                   |                |                |                | ntranet local |       |   |

| 🕘 :: PDDE - Programa Dinheiro Direto na Escola:: - Microsoft Internet Explorer | 🗖 🖬 🗙                                    |
|--------------------------------------------------------------------------------|------------------------------------------|
| Arquivo Editar Exibir Favoritos Ferramentas Ajuda                              | an an an an an an an an an an an an an a |
| G · 🕤 · 📓 🐔 🔎 🛠 🎯 🔗 虆 🗹 · 🗒 🛍                                                  |                                          |
| Endereço 🚳 http://www.fnde.gov.br/pdde/manterexecutora.do                      | 💌 🄁 Ir                                   |
| FINE Fundo Nacional de<br>Desenvolvimento da Educação                          | Ministério<br>da Educação                |
| Menu :: PDDE - NIVEIS DE ENSINO ::                                             |                                          |
|                                                                                | Ajuda                                    |
| Bloco 1 Bloco 2 Bloco 3 Bloco 4 Bloco 5                                        |                                          |
| Informar Níveis de Ensino                                                      |                                          |
| Código / Nome -                                                                |                                          |
| Nivel de Confirma ?                                                            |                                          |
| 35228746 / MARIA AREIAS NASCIMENTO CRECHE MUNICIPAL                            |                                          |
| CRECHE O Sim O Não                                                             |                                          |
|                                                                                | Salvar                                   |
| (*) Preenchimento obrigatório                                                  |                                          |
|                                                                                |                                          |
|                                                                                |                                          |
| O cadastro estará concluído quanto o sistema a                                 | apresentar a                             |
| mensagem "Operação realizada com sucesso" e emi                                | tir formulário                           |
| nichologem operaçãos asdestrais de entidade                                    |                                          |
| com as informações cadastrais da entidade.                                     |                                          |
|                                                                                |                                          |
| Para emitir o formulário, é necessário habilitar o uso o                       | le <i>pop-up</i> no                      |
| seu computador.                                                                |                                          |
|                                                                                |                                          |
|                                                                                |                                          |
|                                                                                |                                          |
|                                                                                |                                          |
|                                                                                | S Intranet local                         |

### Atualização concluída!

Em caso de dúvidas: pdde@fnde.gov.br 0800 61 61 61

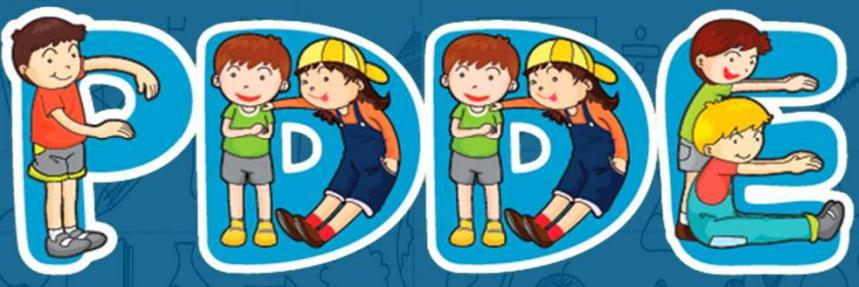

Programa Dinheiro Direto na Escola